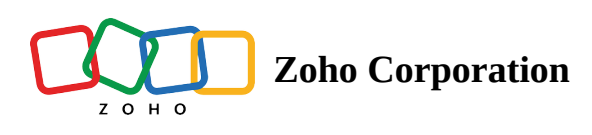

## **Delete a View**

You can delete the views you have created. Click the three dots near the view option and click the **Delete** option. You will get a confirmation message stating "View Deleted".

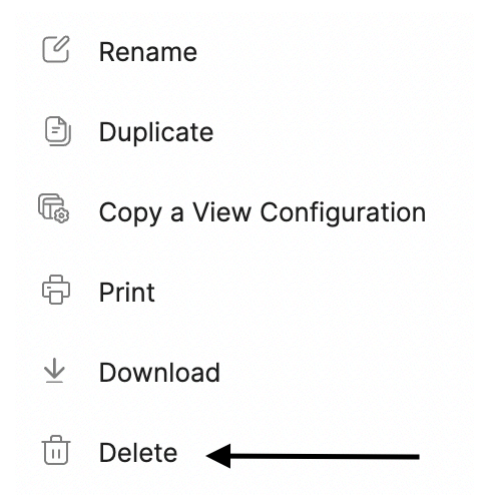

Refer to the GIF below to delete a View from your table:

| Т  |                       |              |                |                   |                 | chpt Progress +             |            |   | C. Deston in view | ~~ <u>~</u> 0 0 |
|----|-----------------------|--------------|----------------|-------------------|-----------------|-----------------------------|------------|---|-------------------|-----------------|
|    | iable 1 👻 🛨           |              |                |                   |                 |                             |            |   |                   | 🛈 Log           |
| ΞV | Views + 🔛 Vi          | iew 3_copy : |                |                   | ↑ Sort 🖓 Filter | Record Height               | © Color    |   | 5 C 🗟 Field       | s + Add Record  |
|    | (T) Video Script      | (T) Seconds  | T Video Type   | Ø Video Thumbnail | (r) Delegates   | Designation                 | Date       | + |                   |                 |
|    | Script A              | 10 sec       | Insta reels    |                   | Karen           | Manager                     | 31/05/2022 |   |                   |                 |
|    | Script B              | 15 sec       | Youtube Shorts | · 55              | Michelle        | Associate                   | 08/06/2022 |   |                   |                 |
|    | Script C              | 20 sec       | Vimeo          |                   | Leah            | Manager                     | 11/06/2022 |   |                   |                 |
|    | Script D              | 10 sec       | Insta reels    |                   | Tracy           | <ul> <li>Analyst</li> </ul> | 13/06/2022 |   |                   |                 |
|    | Script E              | 10 sec       | Insta reels    |                   | Emily           | <ul> <li>Analyst</li> </ul> | 15/06/2022 |   |                   |                 |
|    | Script F              | 15 sec       | Vimeo          | 1944              | Harvey          | Associate                   | 13/06/2022 |   |                   |                 |
|    | Script G              | 15 sec       | Youtube Shorts |                   | Mike            | Manager                     | 19/06/2022 |   |                   |                 |
|    | Script H              | 10 sec       | Insta reels    |                   | Donna           | <ul> <li>Analyst</li> </ul> | 21/06/2022 |   |                   |                 |
|    | Script I              | 10 sec       | Insta reels    |                   | Robert          | <ul> <li>Manager</li> </ul> | 21/06/2022 |   |                   |                 |
|    | Script J              | 15 sec       | Vimeo          |                   | Pearson         | Associate                   | 22/06/2022 |   |                   |                 |
|    | Type here to create a | record       |                |                   |                 |                             |            |   |                   |                 |
|    |                       |              |                |                   |                 |                             |            |   |                   |                 |
|    |                       |              |                |                   |                 |                             |            |   |                   |                 |
|    |                       |              |                | •                 |                 |                             |            |   |                   |                 |
|    |                       |              |                | •                 |                 |                             |            |   |                   |                 |
|    |                       |              |                | •                 |                 |                             |            |   |                   |                 |
|    |                       |              |                | •                 |                 |                             |            |   |                   |                 |
|    |                       |              |                | •                 |                 |                             |            |   |                   |                 |
|    |                       |              |                | •                 |                 |                             |            |   |                   |                 |
|    |                       |              |                | •                 |                 |                             |            |   |                   |                 |